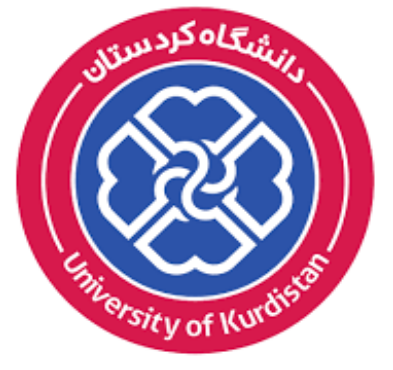

**دانشگاه کردستان** University of Kurdistan زانکۆیکوردستان

# EndNote

**Advance your Research and Publish Instantly** 

تهیه: قادر میرزاقادری، ایمیل: mirzaghaderi@gmail.com دانشگاه کردستان

EndNote چیست؟

- نرم افزار EndNoteیکی از نرم افزارهایی است که با کمک آن می توان منابع را مدیریت کرده و در متن ارجاع دهی نمود.
  - با استفاده از این نرم افزار می توان منابع موجود در مقالات و پایان نامه ها را بر اساس سبک نگارشی دانشکده خود و یا ژورنال های داخلی و خارجی، مجلات علمی – پژوهشی و کنفرانس ها انطباق داد.

۲ )

اصطلاحات رایج در EndNote

- مستندات یا Citation، که به منابع استناد شده در متن مقاله گفته میشود.
- فهرست منابع یا Bibliography، که در پایان متن پژوهشی یا مقاله ذکر میشود.
  - سبک یا Style، که مجلات مختلف برای نوشتن منابع از آنها استفاده میکنند.

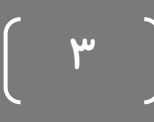

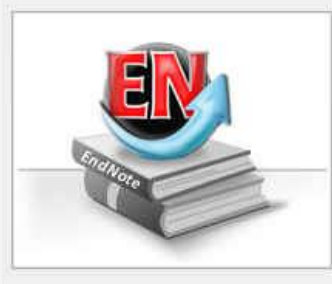

#### Getting Started with EndNote

#### Learn about EndNote

Learn about the new features in this version of EndNote, and browse the help file.

A guided tour is available in the EndNote manual and Getting Started Guide pdf files bundled with the program.

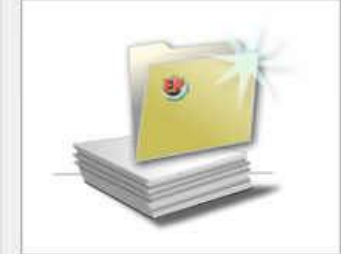

#### Create a new library

If you're ready to get started, your first step should be to create a new EndNote library.

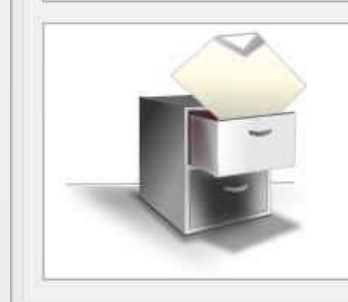

#### Open an existing library

Open an existing EndNote library and get started immediately.

Close

- چنانچه برای اولین بار از این برنامه استفاده میکنید
   پنجره مقابل برای شما نمایش داده می شود.
- با انتخاب گزینه دوم می توانید یک Library جدید بسازید.
- File جدید را همچنین می توان از طریق مسیر File
   New...
  - در صورت داشتن Library قبلی، گزینه سوم را انتخاب کنید.

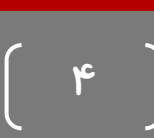

روشهای ورود منابع به یک Library

| 😻 File Edit References Groups Tools Window Help                                                                                                    |                                                                                                    |
|----------------------------------------------------------------------------------------------------|----------------------------------------------------------------------------------------------------|
| 🖕 🛶 Reference 🔂 Attached PDFs 👂                                                                                                    |                                                                                                    |
| 🖸 🥝 🦢 😼 🍡 💺 📄 🗞 Plain Font 🔹 Plain Size 🔹 🖪 🛛 U Р 🖉                                                                                                    | $A^1 A_1 \Sigma$ . Aa -                                                                                                    |
| Reference Type: Journal Article                                                                                                    |                                                                                                    |
| Rating<br>** در صورت وجود کاما، اولین کلمه نام خانوادگی است.<br>Author<br>Pagnotta, Mario<br>Linda Mondini<br>Codianni, Pasquale<br>Fares, Clara                                                               | <ul> <li>روش اول: تایپ دستی بخشهای منابع</li> <li>در پنجره بازشده بر روی علامت اضافه<br/>کردن منبع که در شکل نشان داده شده<br/>است کلیک نمایید.</li> </ul>    |
| 2009<br>Title<br>Agronomical, quality, and molecular characterization of twenty Italian emmer wheat ( <i>Triticum dicoccon</i> ) accessions<br>Journal<br>Genetic Resources and Crop Evolution<br>Volume<br>56 | <ul> <li>همچنین می توانید با انتخاب گزینههای</li> <li>References &gt; New reference از<br/>نوار منوی بالای صفحه وارد صفحه ورود<br/>دستی منابع شوید</li> </ul> |
| Issue                                                                                                    |                                                                                                    |
| Pages                                                                                                    |                                                                                                    |
| 299-310                                                                                                    |                                                                                                    |

روشهای ورود منابع به برنامه

• روش دوم: وارد کردن مستقیم منابع از طریق برنامه EndNote

- در گوشه سمت چپ پنجره EndNote سه گزینه مشاهده می شود: گزینه اول ترکیبی از حالت آفلاین و آنلاین،
   گزینه دوم حالت آفلاین و گزینه سوم حالت آنلاین است. برای وارد کردن منابع از طریق اینترنت ابتدا بر روی
   آیکون آنلاین و سپس بر روی یکی از گزینه های Online Search کلیک کنید.
  - مقالات برخی از این پایگاه ها که مهمترین آنها PubMed (NLM) است رایگان هستند.

|                              | <b>T</b> 1 | W7 1 111                         |              |                  |                           |     |                                                                                           |           |
|------------------------------|------------|----------------------------------|--------------|------------------|---------------------------|-----|-------------------------------------------------------------------------------------------|-----------|
| S File Edit References Group | is Lools   | Window Help                      |              |                  |                           |     |                                                                                           | E X       |
| 🚱 🧉 🕘 🛛 Adv Agronomy Cop     | ру         | 💌 🖣 💿 🔍 🖌 🌶                      | • 🐑 🔊 🕯      | 🍯 🖹 🔡 🕷          | 🖗 🕝 🕜 Quick Searc         | ch  | P 🔹 🚖 Hide Search Panel                                                                   |           |
| My Library                   | Sea        | rch Options                      | Search Whole | Library 👻        | Match Case Match Wor      | rds | Reference Preview 🔂 Attached PDFs 🛛 🔕                                                     | راقد      |
| All References (594)         |            | Author                           | Contains     |                  | +                         |     | Huang, X. Q., Kempf, H., Ganal, M. W., and Roder, M. S. (2004). Advanced backcross QTL ar | alysis in |
| Unfiled (594)                |            |                                  |              |                  |                           | 0   | progenies derived from a cross between a German elite winter wheat variety and a          | synthetic |
| 🗑 Trash (2)                  | And        | ▼ Year ▼                         | Contains     | <u> </u>         | ±                         |     | wheat (Triticum aestivum L.J. Theor Appl Genet 109, 933-43.                               |           |
| • My Groups (0)              | And        | Title ▼                          | Contains     |                  | +                         | -   |                                                                                           |           |
| □ Online Search              | • 9        | Author                           | Year         | Title            | Rat                       | ti  |                                                                                           |           |
| 🔇 Library of Congress (0)    | 0          | Koebner, R. M.; Summers, R. W    | . 2003       | 21st century wh  | eat breeding: plot sele   |     |                                                                                           |           |
| 🔇 LISTA (EBSCO) (0)          | 0          | Huang, X. Q.; Coster, H.; Ganal, | M 2003       | Advanced back    | ross QTL analysis for th  |     |                                                                                           |           |
| 🔇 Medline 1997-now ( (0)     | 0          | Huang, X. Q.; Kempf, H.; Ganal,  | M 2004       | Advanced backo   | ross QTL analysis in pro  |     |                                                                                           |           |
| (0)                          | 0          | Ozkan, H.; Brandolini, A.; Schaf | er-P 2002    | AFLP analysis of | a collection of tetraple. |     |                                                                                           |           |
| DubMed (NI M) (0)            | 0          | Ozkan, H; Brandolini, A; Schäfe  | r-Pr 2002    | AFLP analysis of | a collection of tetraplo  |     |                                                                                           |           |

روشهای ورود منابع به برنامه

برای وارد کردن منابع از این طریق باید قسمتهای مورد نیاز پنجره نشان داده در شکل زیر را تکمیل نمایید.
 پرکردن تمام فیلدها مورد نیاز نیست. میتوانید فقط کلمات کلیدی را وارد کرده و اقدام به جستجو نمایید. این
 پنجره در نسخه های ۴ و ۵ برنامه در پایین قرار دارد.

| EndNote X6 - [Library.enl]    |                             |                                | Street, Street, Square,  | the subscription of the subscription of the su |
|-------------------------------|-----------------------------|--------------------------------|--------------------------|----------------------------------------------------------------------------------------------------|
| 😻 File Edit References Groups | s Tools Window Nelp         |                                |                          |                                                                                                    |
| 👔 ز 🌑 🛛 Adv Agronomy Copy     | v 🗸 🛉 🖣 🖓 🔍 🗸 🌶             | * 🐔 🚳 🦢 🖹 🗄                    | ] 🕸 🕝 🕜 Quick Search     | 🔎 🔹 Hide Search Panel                                                                                                    |
| My Library                    | Search Options >            | Search Remote Library          | ← Match Case Match Words | Reference Preview Attached PDFs                                                                                                    |
| All References (594)          | Author 👻                    | Contains -                     | + -                      | Reference Type: Journal Article 👻                                                                                                    |
| Unfiled (594)                 | And 👻 Year (limiter only) 👻 | Contains -                     | + •                      | No References Selected                                                                                                    |
| 🔐 Trash (2)                   | And 🕶 Title 👻               | Contains -                     | + -                      |                                                                                                    |
|                               | Q Author                    | Year Title                     | Rating                   |                                                                                                    |
| Online Search                 |                             |                                |                          |                                                                                                    |
| 🔇 Library of Congress (0)     |                             |                                |                          |                                                                                                    |
| 🔇 LISTA (EBSCO) (0)           | بافته شده انتخاب            | نظر را از بین موا <i>ر</i> د ی | ، لازم است رفرنسهای مد   | نكته: بعد از انجام جستجو لازم                                                                                                    |
| 🔇 Medline 1997-now ( (0)      | م کتاب ان میں د             | I. I. I. I References          | > Conv references to     | کرد د میں از رفت برا                                                                                                    |
| 🍕 MEDLINE (TS) 🛛 (0)          | به عابقاته مورد             |                                |                          | کردہ و پس از رقبل به مسیر ،                                                                                                    |
| 🔍 PubMed (NLM) (0)            |                             |                                |                          | نظر اضافه کنید.                                                                                                    |
| 🔇 Web of Science (TS) (0)     | ﺪ.                          | یدہ در بالا کلیک کنیا          | . پر روی آیکون مشخص ش    | برای این کار همچنین میتوانید                                                                                                    |
| more                          |                             |                                |                          |                                                                                                    |
| 🖃 - Find Full Text            |                             |                                |                          |                                                                                                    |

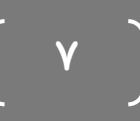

# روشهای ورود منابع به برنامه

روش سوم: وارد کردن منابع به صورت مستقیم از طریق Google Scholar، Google و یا سایر سایت
 هایی است که امکان انتقال نتایج جستجو از آنها به اندنوت وجود دارد. ابتدا در google عبارت Google Scholar
 Scholar را سرچ کرده و وارد بخش Google Scholar شوید.

## •نکته:

بعد از ذخیره منابع در اندنوت، مرور و ویرایش آنها ضروری است تا ایرادات احتمالی موجود در آنها اصلاح شود. زیرا گاهی بعضی لغات علمی در عنوان ایتالیک نشده اند یا ممکن است همه کلمات یک عنوان با حرف بزرگ شروع شده باشند و یا ایرادات دیگری وجود داشته باشد.

نحوه ورود منابع از طريق EndNote به Word

 برای وارد کردن منابع به Word، ابتدا باید مقاله یا پابان نامه نوشته شده خود را باز نمایید. مکان نما را درجایی قرار دهید که منبع باید ذکر شود، مثلا در پایان جمله یا پاراگراف.

| W                    |                                                                                         | Endnote.docx - Microsoft Word                                                                                                    | x           |
|----------------------|-----------------------------------------------------------------------------------------|----------------------------------------------------------------------------------------------------|-------------|
| File                 | Home Insert Page                                                                        | Layout References Mailings Review View EndNote X6                                                                                                    | ۵ 🕜         |
| Insert<br>Citation + | EN Go to EndNote<br>Edit & Manage Citation(s)<br>Edit Library Reference(s)<br>Citations | Style:       Adv Agronomy <ul> <li>Export to EndNote *</li> <li>Preferences</li> <li>Preferences</li> <li>EndNote Help</li> <li>Bibliography</li> <li>Tools</li> </ul> |             |
|                      |                                                                                         |                                                                                                    |             |
|                      |                                                                                         |                                                                                                    | *<br>2<br>2 |
| Page: 1 o            | f 1 🛛 Words: 4 🛛 🎸 Persia                                                               | n 🗌 🗊 🕄 🖉 🔲 130% 🔾 🗸                                                                                                    | ÷           |

# نحوه ورود منابع از طريق EndNote به Word

| EndNote X6 - [Library.enl] |        | the second second |                                          |
|----------------------------|--------|----------------------------------------------------------------------------------------------------|------------------------------------------|
| 😻 File Edit References G   | iroups | Tools Window Help                                                                                                    |                                          |
| 🚱 候 🌑 🛛 Adv Agronom        | у Сору | 💽 📑 🧟 🏈 🗲 🌶 🐑 🥙 🎬 🎦 📴 🤣  🚱 🖓 Quick Search                                                                                                    | ₽ - \$                                   |
| My Library                 |        | Search Options  Search Whole Library  Match Case Match Words                                                                                                    | Reference Previe                         |
| 🞽 All References 🛛 🔅 (     | 594)   |                                                                                                    | منبع با منابع مورد نظر را 🚛 🛌 🚰          |
| Endnote.docx               | (3)    |                                                                                                    |                                          |
| 🔲 Unfiled (.               | 594)   | 🕽 🖗 Author Year Title 🔶 Ratii                                                                                                    | انتحاب تماييد و سپس به                   |
| 🗑 Trash                    | (2)    | Kunst, A.; Draeger, B.; Ziegenhorn, J. 1988                                                                                                    | Word Adin                                |
|                            | (0)    | 👂 👂 Scotto-Lavino, Elizabeth; Du, Guan 2007 3' End cDNA amplification using classic                                                                                                    | 5' end                                   |
|                            | (0)    | 🛚 🏮 Scotto-Lavino, Elizabeth; Du, Guan 2007 5' end cDNA amplification using classic 🔹                                                                                                    | Elizabeth Scot                           |
| Online Search              |        | Koebner, R. M.; Summers, R. W. 2003 21st century wheat breeding: plot sele                                                                                                    | Graduate Program i                       |
| 🔇 Library of Congress      | (0)    | Huang, X. Q.; Coster, H.; Ganal, M 2003 Advanced backcross QTL analysis for th                                                                                                    |                                          |
| 🔇 LISTA (EBSCO)            | (0)    | Huang, X. Q.; Kempf, H.; Ganal, M 2004 Advanced backcross QTL analysis in pro                                                                                                    | The 5' ends of tra                       |
| 🄇 Medline 1997-now (       | (0)    | Ozkan, H.; Brandolini, A.; Schafer-P 2002 AFLP analysis of a collection of tetraplo                                                                                                    | cis-acting enhand<br>cDNA ends) PCR      |
| 🔇 MEDLINE (TS)             | (0)    | Corean, H; Brandolini, A; Schäfer-Pr 2002 AFLP analysis of a collection of tetraplo                                                                                                    | identify alternati<br>cellular mRNA, th  |
| 🔍 PubMed (NLM)             | (0)    | Vuylsteke, Marnik; Peleman, Johan 2007 AFLP technology for DNA fingerprinting                                                                                                    | 2 Whereas the poly<br>& and various appr |
| 🔇 Web of Science (TS)      | (0)    | Aaronsohn, A 1910 Agricultural and botanical explorations                                                                                                    | in many instance                         |
| more                       | 1      | Harlan, Jack R. 1971 Agricultural Origins: Centers and Nonc                                                                                                    | B INTRODUCTION                           |
|                            | 1      | Klindworth, D. L.; Hareland, G. A.; E 2009 Agronomic and quality characteristics o                                                                                                    | acquisition of cl                        |
|                            | 3      | Pagnotta, Mario; Mondini, Linda; Co 2009 Agronomical, quality, and molecular ch                                                                                                    | genomes and h<br>accusition of t         |

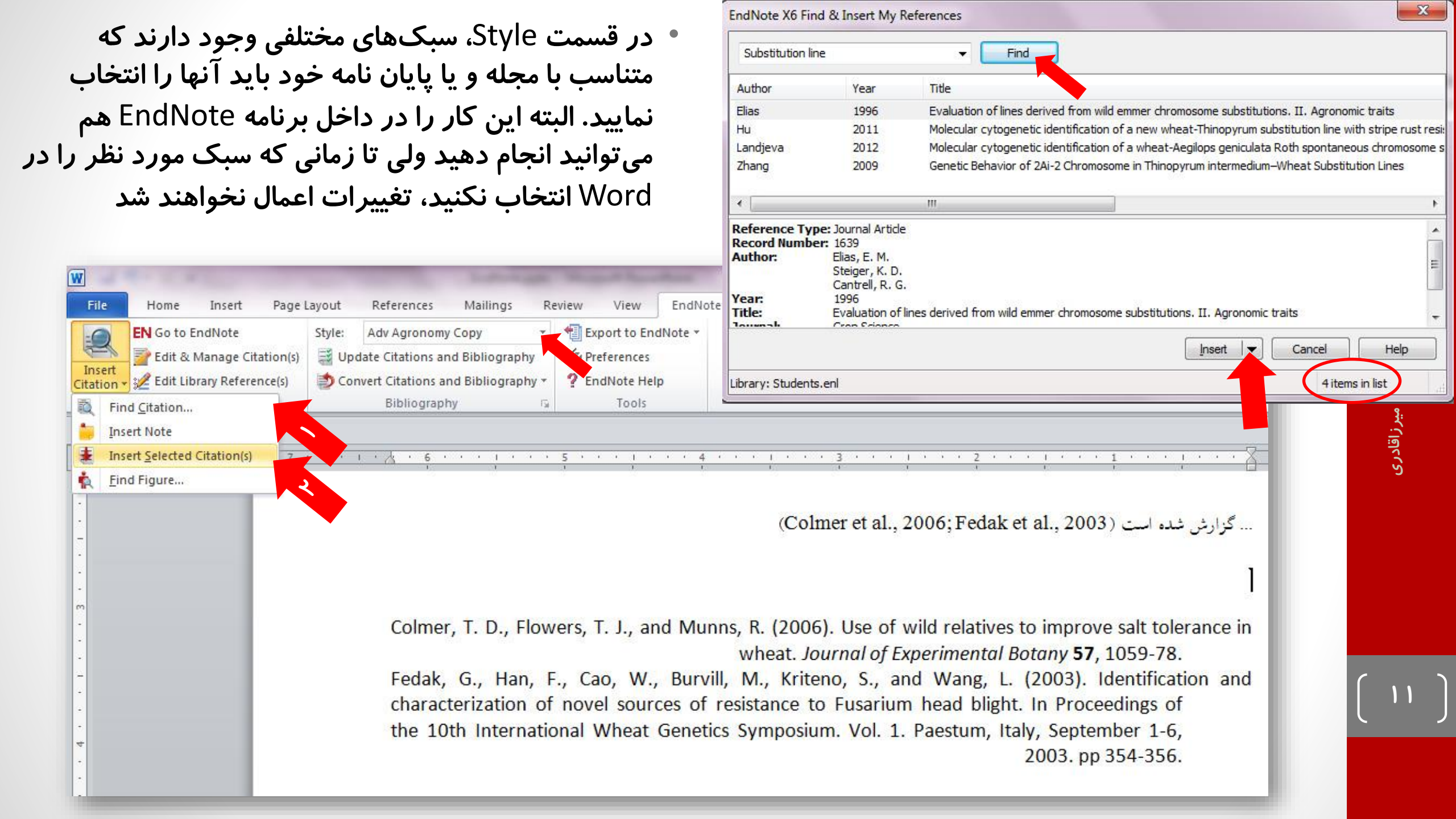

# نحوه ورود منابع از طريق EndNote به Word

 برای اینکه منابع در Word، به صورت چپ چین اضافه شود، باید از همان ابتدا استایل نرمال را در word به صورت Left to Right تعریف کنید. این کار در تنظیمات پاراگراف امکان پذیر است

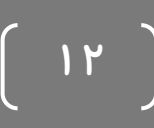

حذف نویسنده یا سال در یک ارجاع

• همانگونه که در مثال زیر مشاهده می شود، گاهی لازم است نام نویسنده یا سال در داخل متن حذف شود. برای این منظور می توان به مسیر ...(EndNote X6 > Edit & Manage Citation(s در Word مراجعه کرد.

... این روش برای اولین بار توسط وانگ و همکاران (۲۰۱۰) معرفی شد.

Wang, R. R., Larson, S. R., and Jensen, K. B. (2010). Analyses of Thinopyrum bessarabicum, T. elongatum, and T. junceum chromosomes using EST-SSR markers. Genome 53, 1083-9.

| Citation      | ~                                                  | Count     | Library |                |
|---------------|----------------------------------------------------|-----------|---------|----------------|
| (2010)        |                                                    |           |         |                |
| <b>↑</b> ↓,   | 2010 #165                                          | 1         | Library | Edit Reference |
|               |                                                    |           |         | <br>           |
| Edit Citation | Reference                                          |           |         |                |
| Formatting:   | Exclude Author                                     | -         |         |                |
| Prefix:       | Default<br>Display as: Auth                        | or (Year) |         |                |
| Suffix:       | Exclude Author<br>Exclude Year<br>Exclude Author { | & Year    |         |                |
| Pages:        | Show Only in Bib                                   | liography |         |                |
| S             |                                                    |           |         |                |
|               |                                                    |           |         |                |

# نحوه ورود منابع از طريق EndNote به Word

تهیه: میرزاقادری

• اگر نمی خواهید هر بار پس از اضافه کردن رفرنس جدید در متن لیست منابع به روز شود، گزینه مربوطه را در مسیر Endnote X6 > Bibliography > Instant formating خاموش کنید.

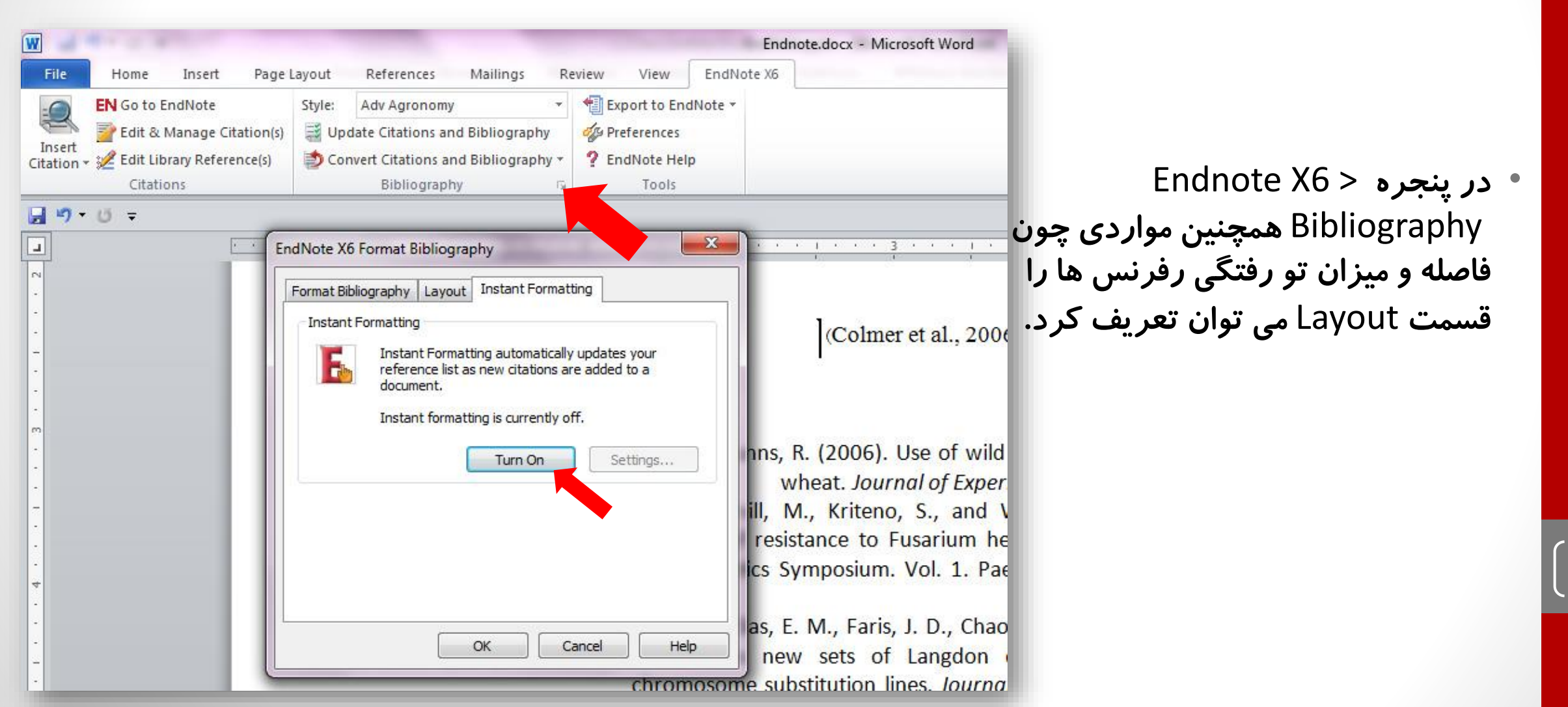

در صورت استفاده از فورمت اسم–سال، اگر ارجاعات به صورت زیر در آخرین سمیکالن مشکل داشت، به مسیر Endnote > Bibliography رفته و تیک مربوط به لینک را در تب Format Bibliography بردارید.

|                                                                                                  | نده است (Fedak et al., 2003Colmer et al., 2006)                                                                                                    | ⊕<br>گزارش ۴                                                                                                    |
|--------------------------------------------------------------------------------------------------|----------------------------------------------------------------------------------------------------|----------------------------------------------------------------------------------------------------|
| Colmer, T. D., Flowers<br>Fedak, G., Han, F.,<br>characterization of no<br>the 10th Internationa | EndNote X6 Format Bibliography   Format Bibliography   Layout   Instant Formatting   Format document:   Endnote.docx   With output style:   Adv Agronomy Copy   Browse   Temporary citation delimiters   Left:   {   Right:   {   Undational to references in the bibliography   Undational text citations     OK   Cancel | s to improve salt tolerance in<br>Botany <b>57</b> , 1059-78.<br>(2003). Identification and<br>it. In Proceedings of<br>taly, September 1-6,<br>2003. pp 354-356. |

- بعد از انتخاب گزینه دوم، در پنجره بازشده، نام و محل ذخیره شدن Library خود را انتخاب نموده و بر روی دکمه SAVE کلیک کنید.
- شما همچنین میتوانید برای ایجاد Library جدید از منوی File/ New واقع در نوار ابزار بالای برنامه EndNote هم استفاده نمایید.
  - File > Compressed library (.enlx) ... (Ibrary فشرده و ایمیل آن از مسیر ...
     استفاده کنید

![](_page_15_Picture_3.jpeg)

![](_page_15_Picture_5.jpeg)

ایجاد یا ویرایش Style

| - Change Case<br>- Display Fields<br>- Display Fonts<br>- Duplicates<br>- Find Full Text<br>- Folder Locations<br>- Formatting<br>- Libraries<br>- Read / Unread<br>- Reference Types<br>- Sorting<br>- Sync<br>- Spell Check<br>- Temporary Citations<br>- Term Lists<br>- URLs & Links | Style Folder:       C:\Program Files\EndNote X6\Styles       Select Folder         Filter Folder:       C:\Program Files\EndNote X6\Filters       Select Folder         Connections Folder:       C:\Program Files\EndNote X6\Connections       Select Folder |       | برای تغییر مسیر ذخیرہ<br>استایلھا و فیلترھا<br>Edit > Preferences |
|----------------------------------------------------------------------------------------------------|----------------------------------------------------------------------------------------------------|-------|-------------------------------------------------------------------|
| Endnote Defaults Revert                                                                                                    | Panel OK Cancel                                                                                                    | Apply |                                                                   |

۲.۲۵ ۵.۲

تهیه: میرزاقادری

![](_page_17_Picture_0.jpeg)

![](_page_17_Figure_1.jpeg)

## ایجاد یا ویرایش Style

برای ایجار یک استایل بهتر است یکی از Styleهای موجود که با سبک مورد نظر بیشترین مطابقت را دارد را انتخاب و ویرایش کنید. برای پیدا کردن اسلاید مورد نظر می توانید به مسیر ... Help > Web Styles Finder در برنامه رفته یا به آدرس زیر مراجعه کنید. http://www.endnote.com/support/enstyles.asp

### ENDNOTE OFFERS MORE THAN 5,000 BIBLIOGRAPHIC STYLES

#### Download an archive of all available styles.

Click the column heads in the table below to sort all styles by style name, citation style, discipline, or date.

#### USE THE STYLE FINDER BELOW TO SEARCH FOR A STYLE NAME AND/OR CITATION STYLE AND/OR PUBLISHER.

![](_page_18_Figure_6.jpeg)

#### USE OF DOWNLOADED FILES

EndNote output styles are provided solely for use by licensed owners of EndNote and with the EndNote product. By downloading EndNote Styles, Filters, Connections, Templates and Updates you automatically agree to the terms of use.

#### INSTALLING INDIVIDUAL STYLES

- Download the style you want to install.
- Double-click the style file. It should open in EndNote.
- In EndNote, go to "File Menu" and choose "Save As". Replace the word "copy" with your style's

ایجاد یا ویرایش Style

|        | Undo                   | Ctrl+Z                                    | 🛯 🔍 🖌 🗲 🗲 🧶 I                   | 🔤 1 🔠 😻 🤡 🕹 🚱 Quick Search                     | 🔎 🔽 🛨 Hide Search Panel                                                                                                    |
|--------|------------------------|-------------------------------------------|---------------------------------|------------------------------------------------|----------------------------------------------------------------------------------------------------|
| Libra  | Cut                    | Ctrl+X                                    | Options  Search Whole           | e Library - Match Case Match Words             | Reference Preview 🔂 thino.pdf 👂                                                                                                    |
| All Re | Сору                   | Ctrl+C                                    |                                 |                                                |                                                                                                    |
| Unfile | Paste                  | Ctrl+V                                    | or  Contains                    | • I de ,                                       |                                                                                                    |
| Trash  | Paste With Text Styles |                                           | Year                            | Title Ratin 4                                  |                                                                                                    |
| Marc   | Clear                  |                                           | 5; Friebe, B.; Endo, T. R. 1991 | Standard karyotype and nomenclature            | Theor Appl Genet (2010) 121:589-597<br>DOI:10.1007/c0123.010-133.7                                                                                                    |
| wy G   | Select All             | Ctrl+A                                    | I.R. 1973                       | Visual quantification of wheat develop         | ORIGINAL PAPER                                                                                                    |
| Onlin  | Copy Formatted         | Ctrl+K                                    | IIG R. Zena 7 X. Chana 2011     | Molecular cytogenetic identification of        |                                                                                                    |
| QL     | Find and Replace       | Ctrl+R                                    | New Style                       | Localization of anchor loci representin        | Characterization of a wheat-Thinopyrum bessarabicum                                                                                                    |
| QL     | Font                   | •                                         | Edit "Adv Agronomy"             | PCR-based landmark unique gene (PLU            | (T2JS-2BS·2BL) translocation line                                                                                                    |
| 🔍 F    | Size                   | •                                         | Open Style Manager              | Evidence for a uniculm effect in spring        | Zengjun Qi - Pei Du - Baoli Qian - Lifang Zhuang -                                                                                                    |
| Qv     | Style                  | •                                         | Adv Agronomy                    | Introgression of chromosome 3Ns fro            | Huafeng Chen - Tingting Chen - Jian Shen -<br>Jie Guo - Yigao Feng - Ziyou Pei                                                                                                    |
| more   |                        |                                           | Amer J Pathology                | Introgression of salt-tolerance genes f        |                                                                                                    |
| Find F | Output Styles          |                                           | Amer J Pathology Copy           | Fritipyrum, a potential new salt-tolera        |                                                                                                    |
|        | Import Filters         |                                           | Annotated                       | Molecular cytogenetic identification of        | Received: 16 November 2009 / Accepted: 1 April 2010 / Published online; 21 April 2010<br>© Springer-Verlag 2010                                                                                                    |
|        | Connection Files       | ,                                         | APA 6th                         | Catalogue of gene symbols for wheat,           | Abstract Thinopyrum bestarabicum (2n = 2x = 14, JJ or Ppd-HI, it was determined that the late heading date was                                                                                                    |
|        | Preferences            |                                           | Author-Date                     | C-banded karyotype of Thinopyrum be            | E <sup>(E)</sup> is an important genetic resource for wheat improve-<br>ment due to its salinity tolerance and disease resistance. In addition, four markers specific for the translocated seg-                                         |
| _      |                        | Mirza                                     | Bioscience                      | Wheat-rye translocation in Iranian bread       | Development of wheat-Th. bestarabicum translocation lines ment were identified, which can be used for marker-aided screening.                                                                                                    |
|        |                        | Mulla                                     | Chicago 16th A                  | EST-derived SSR markers from define            | <ul> <li>In this study, a novel wheat-Th. bessaruhicum transloca-<br/>tion line T2JS-2BS-2BL, which carries a segment of</li> </ul>                                                                                                    |
|        |                        | Munn                                      | Cytologia Copy                  | Approaches to increasing the salt toler        | Th. bessarabicum chromosome arm 2JS was identified Introduction<br>and further characterized using sequential chromosome                                                                                                    |
|        |                        | Munn                                      | Farsi-2012                      | Measuring soluble ion concentrations (         | C-banding, genomic in situ hybridization (GISH), dual-<br>color fluorescent in situ hybridization (FISH) and DNA Although genetic diversity in wheat was reduced during<br>domestication, some of it can be restored through introgres- |
|        |                        | Parad                                     | Farsi-2012 Conv                 | The relation of the number of tillers pe       | markers. The translocation breakpoint was mapped within<br>bin C-2BS1-0.53 of chromosome 2B through marker<br>tives (Dubcovsky and Dvořák 2007). Introgression of alien                                                                 |
|        |                        | Poust                                     | MHRA                            | Ion distribution in wheat cultivars in re      | analysis. Compared to the Chinese Spring (CS) parent and<br>to CS-type lines, the translocation line has more fertile<br>genetic diversity for agronomic performance of cultivated                                                      |
|        |                        | 9 Qi, Ze                                  | Numbered                        | Intracterization of a wheat-Thinopyru          | spikes per plant, longer spikes, more grains per spike and<br>higher yield per plant, which suggests that the alien seg-                                                                                                    |
|        |                        | <ul> <li>Keit,</li> <li>Carati</li> </ul> | Numbered Copy                   | The location of the photometical approximation | ment carries yield-related genes. However, plants with the<br>translocation are also taller, head later and have lower<br>$Thinopyrum bessarabicum (2n = 2x = 14, JJ or E^3E^b)$ is a                                                   |
|        |                        | Shon                                      | Personnel Psychology            | Detection of Eusprium head blight rock         | 1,000-kernel weight than CS or CS-type lines. By using<br>markers specific to the barley photoperiod response gene<br>ance and resistance to several diseases, and can be an                                                            |
|        |                        | Spane                                     | Personnel Psychology Conv       | Waiting for fine times: genetics of flo        | important gene source for wheat improvement (Gorham<br>et al. 1986; William and Mujeeb-Kazi 1993; Kine et al.                                                                                                    |
|        |                        |                                           | Plant Breeding                  | Gametocidal genes in wheat and its rel         | Communicated by P. Langridge.                                                                                                    |
|        |                        | Wand                                      | PLoS                            | Analyses of Thinopyrum bessarabicum            | The authors Z. Qi and P. Du have contributed equally. [Poster and Miller 1985; Gortham et al. 1986; Forster et al. [1987] and the persploid amplifield (2n = 4n = 42 AB).                                                               |
|        |                        | - wany                                    | 1 605                           | indition of thinopytonic bestarabledily in     | 7 O(27), P. Du, B. Oins, I. Zhener, H. Chen, T. Chen,                                                                                                    |

![](_page_19_Picture_3.jpeg)

ایجاد یا ویرایش Style

| EndNote X6 - [Adv Agronomy              | l                                                                                                  |          |
|-----------------------------------------|----------------------------------------------------------------------------------------------------|----------|
| 😻 File Edit References Gr               | roups Tools Window Help                                                                            | - 8 ×    |
| Plain Font    Plain Size                | $-$ <b>B</b> <i>I</i> <u>U</u> <b>P</b> $ $ A <sup>1</sup> A <sub>1</sub> $\Sigma$ A <sub>BC</sub> |          |
| - About this Style<br>- Anonymous Works | Name: Adv Agronomy                                                                                 |          |
| Page Numbers                            | Based on:                                                                                          |          |
| Journal Names                           | Category: Agriculture                                                                              |          |
| Sections                                | Created: Saturday, May 18, 2013, 1:13:21 PM                                                        |          |
| - Citations                             | Last medified, Eriday, June 11, 2010, 0:24:12 AM                                                   |          |
| Templates                               | Last modified: Friday, June 11, 2010, 9.24.12 AM                                                   |          |
| Author Lists                            | Comments and limitations:                                                                          |          |
| Author Lists                            | This style is for the journal Advances in Agronomy published by Elsevier.                          | <b>^</b> |
| Numbering                               | Author Guidelines:                                                                                 |          |
| Sort Order                              | http://www.elsevier.com/wps/find/authorsview.authors/compuscripts                                  |          |
| Bibliography                            |                                                                                                    |          |
| Templates                               |                                                                                                    |          |
| Author Lists                            |                                                                                                    |          |
| Author Name                             |                                                                                                    |          |
| Editor Lists                            |                                                                                                    |          |
| Editor Name                             |                                                                                                    |          |
| Field Substitutions                     |                                                                                                    |          |
| Layout                                  |                                                                                                    |          |
| Sort Order                              |                                                                                                    |          |
|                                         |                                                                                                    |          |
| Templater                               |                                                                                                    |          |
| - Author Lists                          |                                                                                                    |          |
| -Author Name                            |                                                                                                    |          |
| - Editor Lists                          |                                                                                                    |          |
| Editor Name                             |                                                                                                    |          |
|                                         |                                                                                                    | -        |
|                                         | 1                                                                                                  |          |

![](_page_20_Picture_3.jpeg)

# جمعه، ۲۰ مه ۲۰۲۵ تهیه: میرزاقادری

44

### About this Style

- --- Anonymous Works
- -- Page Numbers
- Journal Names
- Sections
- Citations
  - Templates
  - Ambiguous Citations
  - --- Author Lists
  - Author Name
  - --- Numbering
  - Sort Order
- Bibliography
  - Templates
  - --- Author Lists
  - Author Name
  - --- Editor Lists
  - Editor Name
  - --- Field Substitutions
  - --- Layout
  - --- Sort Order
  - Title Capitalization
- Footnotes
  - Templates
  - --- Author Lists
  - Author Name
  - Editor Lists
  - Editor Name
  - Field Substitutions
  - Repeated Citations
  - Title Capitalization
- Figures & Tables
  - Figures Tables

| 😻 File Edit References Gro                                    | oups Tools Window Help                                         |                             |
|---------------------------------------------------------------|----------------------------------------------------------------|-----------------------------|
| Plain Font 👻 Plain Size 🔻                                     | ] B I U P   A1 A                                               | Citation<br>(Author,        |
| About this Style<br>Anonymous Works<br>Page Numbers           | In-Text Citations<br>In-Text Citation Template<br>Insert Field | Citation<br>Author(         |
| - Sections                                                    | Citation<br>(Author, Year)                                     | Citation<br>[Bibliograp     |
| <mark>Templates</mark><br>Ambiguous Citations<br>Author Lists | Citation - Author (Year)<br>Author (Year)                      | Citation - /<br>Author-[Bit |

![](_page_21_Picture_36.jpeg)

![](_page_22_Figure_0.jpeg)

![](_page_23_Figure_0.jpeg)

## Author Lists: to control how many author names will appear in the citation

|                    | er of Au   | thors                         | between             | before last    | before last in format: Author (Year) |
|--------------------|------------|-------------------------------|---------------------|----------------|--------------------------------------|
| 1                  | to 1       | .00                           | ,                   | and            | and                                  |
| 100                | to [       | .00                           | ,                   | and            | and                                  |
| ar                 | nd abbrev  | viate with:<br>ithor List - S | et al.              | earances       | Italic                               |
| Abbre<br>Li:<br>If | st all aut | nor names<br>or more aut      | hors, list the fire | st 1 author(s) |                                      |

![](_page_24_Figure_0.jpeg)

## Author Name: how the authors' names will appear within the formatted citation

| Name Format      |                                                             |           |         |   | <br>1 |
|------------------|-------------------------------------------------------------|-----------|---------|---|-------|
| First author:    | Jane Smith                                                  | *         |         |   |       |
| Other authors:   | John Doe                                                    | *         |         |   |       |
| Capitalization:  | As Is                                                       | *         |         |   |       |
| Initials:        | Last Name Only                                              | *         |         |   |       |
| Consecutive Cita | nly for primary authors wit<br>tions by the Same Author     | n the san | ie name | ! |       |
|                  |                                                             |           |         |   |       |
| 🔲 Omit repeate   | ed authors (e.g. Smith 199                                  | 9, 2000)  |         |   |       |
| Omit repeate     | ed authors (e.g. Smith 199<br>e these citations with:     , | 9, 2000)  |         |   |       |

![](_page_25_Figure_0.jpeg)

|  | Sepa | ration | 8 | Punctuation |
|--|------|--------|---|-------------|
|--|------|--------|---|-------------|

| lumbering: If you are using a numbered style you can set options f | for |
|--------------------------------------------------------------------|-----|
| how number ranges will be handled here.                            |     |

| Il References                                           |  |
|---------------------------------------------------------|--|
| Use ranges for consecutive citations (e.g. 1-5 or 1a-1) |  |
| irouped References                                      |  |
| Use one number for references cited together            |  |
| Separate in bibliography with: 5                        |  |
| Composite Citations                                     |  |
| Use letters to separate grouped references              |  |
| Present letters in: Lowercase 🔻                         |  |
| In-text                                                 |  |
| Letter format: (1a, 1b), (1a, 1b, 2a-c) 🔻               |  |
| Bibliography                                            |  |
| Precede by:                                             |  |
| Tellan ha                                               |  |

![](_page_26_Figure_0.jpeg)

- Field Substitutions
- -Repeated Citations
- Title Capitalization
- E Figures & Tables
  - Figures Tables
  - ---- Separation & Punctuation

# **Sort order:** If more than one reference is cited together in the text, how their order should be.

| Plain Font                                                                                                    |                                                                                                    |
|----------------------------------------------------------------------------------------------------|----------------------------------------------------------------------------------------------------|
| About this Style Anonymous Works Page Numbers Journal Names Sections Citations Templates Ambiguous Citations Author Lists Author Name Numbering Sort Order | Citation Sort Order<br>Same as bibliography<br>Author + Title<br>Author + Year + Title<br>Year + Author<br>Don't sort<br>Other |

## **Bibliography section**

Some options are controlled from the Format Bibliography command in Word, such as line and indentation spacing.

## --- Anonymous Works

About this Style

- Journal Names
- Sections
- Citations
  - --- Templates
  - Ambiguous Citations
  - Author Lists
  - Author Name
  - --- Numbering
  - Sort Order
- Bibliography
  - --- Templates
  - --- Author Lists
  - Author Name
  - --- Editor Lists
  - Editor Name
  - Field Substitutions

\_

- Layout
- --- Sort Order
- Title Capitalization
- Footnotes
  - Templates
  - --- Author Lists
  - Author Name
  - --- Editor Lists
  - --- Editor Name
  - Field Substitutions
  - Repeated Citations
  - Title Capitalization
- Figures & Tables
  - Figures Tables
  - Separation & Punctuation

## Templates

The bibliography template is the heart of the style. Here you can set the fields and their order which will be included for each reference type

examples of the reference types:

About this Style Anonymous Works

Page Numbers Journal Names

Templates

Author Lists

Bibliography — Templates — Author Lists

Author Name Numbering Sort Order

Author Name

Editor Lists

Layout Sort Order

Templates Author Lists

Author Name Editor Lists

Editor Name

Figures & Tables

**Field Substitutions** 

Repeated Citations Title Capitalization

Separation & Punctuation

- Footnotes

Editor Name Field Substitutions

Title Capitalization

Ambiguous Citations

Sections

Journal Article: Grayhame, G. (1978). Territorial behaviour of male noble dragonets (*Draconis noblis*). Journal of the Draconic Guild of the Realm of Faerie **58**, 731-734.

**Book Section:** Magnus, A. G. (1959). The nature and physiology of the pituitary hormones of dragons. In *The endocrine system in dragons* (Faust, E., editor), pp. 404-422. Amber: Unicorn Press.

**Electronic Article:** Ambrosius, M., *et al.* (1023). Nesting behavior of the northern ice dragon. *Dragon Behavior*. doi: 10.002/db.1022.003.

These give us the information we need to create templates for a book section, a journal article, and an online electronic article, as seen below.

# ۲۰ مه ۲۰۲۵ تهیه: میرزاقادری

## Book

Author: Title. Book Title |. \* `Edited by` \* Editor. \* \* Edition \* ed |. \* City |: \* Publisher |, \* Year |, \* p.^pp. \* Pages |.

| Special Character                              | Properties of Special Character                                                                                                    |
|------------------------------------------------|----------------------------------------------------------------------------------------------------|
| End of Paragraph                               | This will insert a line break.                                                                                                    |
| (¶:the paragraph mark)                         |                                                                                                    |
| Tab                                            | This will insert a tab.                                                                                                    |
| $( \rightarrow : \text{the tab arrow})$        |                                                                                                    |
| Singular/Plural                                | Example: in the Book Section template above, "p.^pp." indicates that if there is only one                                                                                                    |
| ( ^ : the caret)                               | page number, then "p." should be used but if there is more than one page number, then "pp." is used.                                                                                                    |
| Field Name Indicator                           | Example: In the Book Section example above, the word "editor" is also the name of an                                                                                                    |
| (`: the accent grave)                          | EndNote field. If it were entered without the accents surrounding it, EndNote would insert the contents of the Editor field instead of the text.                                                                                                    |
| Link Adjacent Text<br>( ◆ : the small diamond) | This is usually used in place of a normal space. In the above example, the "p." or "pp." and their preceding comma should be present only if there is data in the Pages field. The character ◆ between the comma and "p.^pp." links the comma to the singular/plural text string; it also links the "p.^pp." text string to the Pages field following it. If there is nothing in the Pages field, the comma and the "p.^pp." <b>will not appear</b> in the bibliography. |
| Forced Separation                              | In the above example, If there was no data in the City field, the colon would not appear.                                                                                                    |
| (   : the vertical line)                       | However, we want it to appear whenever there is data in the Publisher field, whether or                                                                                                    |
|                                                | not there is data in the City field. To accomplish this we put a Forced Separation between                                                                                                    |
|                                                | the City field and the colon, then use Link Adjacent Text to link the colon to the Publisher field.                                                                                                    |

|   | About this Style      |    |
|---|-----------------------|----|
|   | Anonymous Works       | A  |
|   | Page Numbers          | Au |
|   | Journal Names         |    |
|   | Sections              |    |
| - | Citations             |    |
| - | Templates             |    |
| - | - Ambiguous Citations |    |
| - | - Author Lists        |    |
|   | Author Name           |    |
| - | Numbering             |    |
| - | Sort Order            |    |
|   | Bibliography          |    |
|   | Templates             |    |
| Г | Author Lists          |    |
| - | - Author Name         |    |
|   | Editor Lists          |    |
|   | Editor Name           |    |
|   | Field Substitutions   |    |
| - | Layout                |    |
| - | Sort Order            |    |
|   | Title Capitalization  |    |
| - | Footnotes             |    |
|   | Templates             |    |
|   | Author Lists          |    |
|   | -Author Name          |    |
|   | Editor Lists          |    |
| - | Editor Name           |    |
|   | Field Substitutions   |    |
|   | -Repeated Citations   |    |
|   | Title Capitalization  |    |
| ÷ | Figures & Tables      |    |
|   | - Figures             |    |
|   | Tables                |    |

Separation & Punctuation

# Author list: If more than one reference is cited together in the text, how their order should be.

| Number of Aut                                                                                                    | hors between                                                                                                    | before last         |
|----------------------------------------------------------------------------------------------------|----------------------------------------------------------------------------------------------------|---------------------|
| 1 to 1                                                                                                    | 00 ,                                                                                                    | , and               |
| 100 to 10                                                                                                    | 00 ,                                                                                                    | , and               |
|                                                                                                    |                                                                                                    |                     |
| <ul> <li>If 100 c</li> <li>and abbrev</li> <li>If eight or n</li> <li>and add the</li> </ul>                                                                                      | or more authors, list the<br>iate with: , et al.<br>more authors, list the firs<br>e last author's name                                                                       | first 100 author(s) |
| <ul> <li>If 100 c</li> <li>and abbrevi</li> <li>If eight or n</li> <li>and add the</li> <li>For Subsequent</li> <li>Print the au</li> </ul>                                       | or more authors, list the<br>iate with: , et al.<br>more authors, list the firs<br>e last author's name<br>Works by the Same Aut<br>whor list as defined above                | first 100 author(s) |
| <ul> <li>If 100 c</li> <li>and abbreviation</li> <li>If eight or n</li> <li>and add the</li> <li>For Subsequent</li> <li>Print the automore</li> <li>Omit the automore</li> </ul> | or more authors, list the<br>iate with: , et al.<br>more authors, list the firs<br>e last author's name<br>Works by the Same Aut<br>othor list as defined above<br>othor list | first 100 author(s) |

![](_page_31_Figure_0.jpeg)

| First author:   | Jane Smith                                                | • |  |
|-----------------|-----------------------------------------------------------|---|--|
| Other authors:  | John Doe                                                  | • |  |
| Capitalization: | Normal                                                    | • |  |
| Initials:       | AB                                                        | • |  |
|                 | Full Name<br>Last Name Only<br>A. B.<br>A.B.<br>A B<br>AB |   |  |

## Author Name:

![](_page_32_Figure_0.jpeg)

Layout: To add special extra fields, punctuation, or text to the beginning or end of every reference.

| ists         |                          |                                                    |               | End of Paragraph    |
|--------------|--------------------------|----------------------------------------------------|---------------|---------------------|
| lame         |                          |                                                    |               | Tab                 |
| ing          |                          |                                                    |               | Forced Separation   |
| er           | Plain Font    Plain Size | <b>B</b> $I$ U P $A^1$ A, $\Sigma$ A <sub>BC</sub> |               | Link Adjacent Text  |
| ,            | Altras de Altra          |                                                    |               | Singular/Plural     |
| es           | About this Style         | Start each reference with:                         | nsert Field 🔸 |                     |
| iete         | - Page Numbers           | ^Bibliography.Number I. +                          |               | Reference Type      |
| .1363        | Journal Names            |                                                    |               | Label               |
| Name         | Sections                 |                                                    |               | Citation            |
| sts          | Citations                |                                                    |               | Bibliography Number |
| ame          | Templates                |                                                    |               | Record Number       |
| ostitutions  | Ambiguous Citations      |                                                    |               | -                   |
|              | Author Lists             |                                                    |               |                     |
|              | Author Name              |                                                    |               |                     |
| er           | Numbering                | End each reference with:                           | nsert Field 🕨 |                     |
| pitalization | Sort Order               |                                                    |               |                     |
|              | Bibliography             |                                                    |               |                     |
| ec           | Templates                |                                                    |               |                     |
|              | Author Lists             |                                                    |               |                     |
| lists        | Author Name              |                                                    |               |                     |
| lame         | Editor Lists             |                                                    |               |                     |
| sts          | Field Substitutions      |                                                    |               |                     |
| ame          | lavout                   |                                                    |               |                     |
| astitutions  | Sort Order               |                                                    |               |                     |
| d Citations  | THE ALP OF               | Hanging Indent: All paragraphs                     | •             |                     |
| Citations    |                          |                                                    |               |                     |
|              |                          |                                                    |               |                     |

Some journals requires author mark references "of special interest.

## EndNote is **not** designed to insert author mark

**automatically.** The user will have to edit the citations and bibliography after formatting to add bullets.

Not surprisingly, evidence of polyploidy abounds in most other plant genomes that have been investigated in detail (Figure 1). Prominent examples include an ancient genome-doubling event in the common ancestor of the modern grasses [14<sup>•</sup>], as well as a more recent polyploidy in the maize lineage [15,16<sup>•</sup>,17]. Other more recent polyploidization events occurred in the ancestor of the solanaceous crops tomato and potato [17,18<sup>•</sup>], in the legumes *Glycine* (soybean) and *Medicago truncatula* [17,18<sup>•</sup>], and in a common ancestor of the cotton (*Gossypium*) genus [18<sup>•</sup>,19].

- Messing J, Bharti AK, Karlowski WM, Gundlach H, Kim HR, Yu Y, Wei F, Fuks G, Soderlund CA, Mayer KFX *et al.*: Sequence composition and genome organization of maize. *Proc Natl Acad Sci USA* 2004, 101:14349-14354.
- 16. Lai J, Ma J, Swigonova Z, Ramakrishna W, Linton E, Llaca V,
- Tanyolac B, Park Y-J, Jeong O-Y, Bennetzen JL et al.: Gene loss and movement in the maize genome. Genome Res 2004, 14:1924-1931.

One of the key principles of polyploidy is its episodic and recurring nature over long evolutionary time-spans. Yet genomes do not just grow; they also contract via deletion of redundant genetic material. In this paper, the authors show how this process has occurred in the modern maize genome, which traces its ancestry to an allopolyploidy event but whose genome contains only residual gene duplications tracing to this event. See also [14•].

- 17. Schlueter J, Dixon P, Granger C, Grant D, Clark L, Doyle JJ, Shoemaker RC: Mining EST databases to resolve evolutionary events in major crop species. *Genome* 2004, **47**:868-876.
- 18. Blanc G, Wolfe KH: Widespread paleopolyploidy in model plant

• species inferred from age distributions of duplicate genes. *Plant Cell* 2004, **16**:1667-1678.

In this paper, Blanc and Wolfe provide evidence for widespread wholegenome duplications in nine of 14 species studied. This evidence is based on the distribution of synonymous substitution rates among nearestneighbors in expressed sequence tag databases. The data reveal peaks in the frequency distributions of similarities against a background of duplications that have arisen by means other than polyploidy. با این وجود می توان توضیحات مربوطه را در قسمت Notes به رفرنس های مورد نظر اضافه کرده و سپس برای اینکه در word، این توضیحات در زیر رفرنس مربوطه اضافه شوند، تنظیمات زیر را انجام داد.

| 😻 EndNote X6 - [Numbered Cop                                         | y]                                                                                                    |                |
|----------------------------------------------------------------------|----------------------------------------------------------------------------------------------------|----------------|
| 😻 File Edit References Gr                                            | oups Tools Window Help                                                                                   | - 8 ×          |
| Plain Font   Plain Size                                              | $\mathbf{B}  I  \underline{\mathbf{U}}  \mathbf{P}  \mathbf{A}^1  \mathbf{A}_1  \Sigma  \mathbf{A}_{BC}$ |                |
| About this Style                                                     | Start each reference with:                                                                               | Insert Field 🕨 |
| Page Numbers<br>Journal Names<br>Sections                            | Bibliography-Number. +                                                                                   |                |
| Citations  Templates  Ambiguous Citations  Author Lists  Author Name |                                                                                                    |                |
| Numbering<br>Sort Order                                              | End each reference with:                                                                                 | Insert Field   |
| Bibliography     Templates     Author Lists     Author Name          | ۹<br>Notes                                                                                               |                |
| Editor Lists<br>Editor Name<br>Field Substitutions                   |                                                                                                    |                |
| - Sort Order                                                         | Hanging Indent:                                                                                          | All paragraphs |

![](_page_35_Figure_0.jpeg)

# **Sort Order**: options control how references in the bibliography will be sorted.

| Order of appearance                 |  |
|-------------------------------------|--|
| O Author + Title                    |  |
| Author + Year + Title               |  |
| First Author + Year + Other Authors |  |
| First Author + # of Authors + Year  |  |
| 🔘 Other                             |  |
|                                     |  |
|                                     |  |
|                                     |  |
|                                     |  |

![](_page_35_Picture_4.jpeg)

|    | About this Style         |     |
|----|--------------------------|-----|
|    | Anonymous Works          | Tit |
| -  | Page Numbers             |     |
| -  | Journal Names            |     |
| -  | Sections                 |     |
| i. | Citations                |     |
| -  | Templates                |     |
|    | - Ambiguous Citations    |     |
|    | Author Lists             |     |
|    | Author Name              |     |
|    | Numbering                |     |
|    | Sort Order               |     |
| -  | Bibliography             |     |
|    | Templates                |     |
|    | - Author Lists           |     |
|    | - Author Name            |     |
|    | Editor Lists             |     |
|    |                          |     |
|    | Field Substitutions      |     |
|    | Layout                   |     |
|    | Sort Order               |     |
| Г  | Title Capitalization     |     |
| Ð  | Footnotes                |     |
|    |                          |     |
|    | Author Lists             |     |
|    | Author Name              |     |
|    | Editor Lists             |     |
|    | Editor Name              |     |
| -  | Field Substitutions      |     |
|    |                          |     |
|    | Title Capitalization     |     |
| ÷  | Figures & Tables         |     |
|    | Figures                  |     |
|    | Tables                   |     |
|    | Separation & Punctuation |     |
|    |                          |     |

# **Fitle Capitalization**: EndNote can change the capitalization of the title used in the reference.

| _   |    | _                 |      |     |      |  |
|-----|----|-------------------|------|-----|------|--|
| Tit | 01 | <sup>2</sup> a mi | t-al | 173 | tion |  |
| 110 |    | Japi              | uai  | 12a | uon  |  |

| 0 | Leav | e tit | les a | as en | tered |
|---|------|-------|-------|-------|-------|
|---|------|-------|-------|-------|-------|

| 2 | Headline  | ctula | capita | ization |
|---|-----------|-------|--------|---------|
| 9 | ricauline | SLYIC | capita | 120001  |

```
Sentence style capitalization
```

![](_page_37_Figure_0.jpeg)

Separation & Punctuation

# The **footnote** settings control how any reference that is inserted into a footnote will be formatted.

| Format citations in footnotes:    | Same as citations           |                                        |
|-----------------------------------|-----------------------------|----------------------------------------|
| ✓ Include citations in bibliograp | Same as bibliography        |                                        |
| Multiple Citation separator:      | Using footnote format       |                                        |
| When using the short form, i      | nclude the title field only | when needed to disambiguate a citation |
| Reference Types 🕨                 |                             |                                        |
| Generic                           |                             |                                        |
| Generic - Short form              |                             |                                        |
|                                   |                             |                                        |

![](_page_38_Figure_0.jpeg)

# The **footnote** settings control how any reference that is inserted into a footnote will be formatted.

| Format citations in footnotes | : Same as citations ▼<br>rapl Same as bibliography<br>Same as citations |
|-------------------------------|-------------------------------------------------------------------------|
| Multiple Citation separator:  | Using footnote format                                                   |
| When using the short form     | m, include the title field only when needed to disambiguate a citation  |
| Reference Types 🕨             |                                                                         |
| Generic                       |                                                                         |
| Generic - Short form          |                                                                         |
| denene shore form             |                                                                         |
|                               |                                                                         |
|                               |                                                                         |

#### - About this Style

- Anonymous Works
- Page Numbers
- Journal Names
- Sections
- Citations
  - --- Templates
  - Ambiguous Citations
  - --- Author Lists
  - Author Name
  - --- Numbering
  - Sort Order
- Bibliography
  - --- Templates
  - --- Author Lists
  - Author Name
  - Editor Lists
  - Editor Name
  - --- Field Substitutions
  - Layout
  - --- Sort Order
  - Title Capitalization
- Footnotes
  - --- Templates
  - --- Author Lists
  - --- Author Name
  - Editor Lists
  - --- Editor Name
  - Field Substitutions
  - Repeated Citations
  - Title Capitalization
- Figures & Tables
  - Figures Tables
  - Separation & Punctuation

Space below tables and figures and whether or not to place a period after labels and captions.

Tables

Placement

Insert tables in-text near the reference to the table

Insert tables as list at the end of the document

Captions

Place caption above the table

Place caption below the table

Place label and caption on separate lines

![](_page_39_Picture_44.jpeg)

| About this Style      | Space below tables and figur |
|-----------------------|------------------------------|
| Page Numbers          |                              |
| laureal Namas         | captions.                    |
| o .::                 |                              |
| Sections              |                              |
| Citations             |                              |
| Templates             |                              |
| - Ambiguous Citations |                              |
| - Author Lists        |                              |
| - Author Name         |                              |
| Numbering             |                              |
| Sort Order            |                              |
| Bibliography          | Separation & Punctuation     |
| Templates             | Image Constation             |
| - Author Lists        | When figures and table       |
| - Author Name         | Separate from docum          |
| Editor Lists          | blank lines above and        |
| Editor Name           | figure / table:              |
|                       |                              |

|  | Field | Substitutions |  |
|--|-------|---------------|--|
|--|-------|---------------|--|

- --- Layout
- --- Sort Order
- Title Capitalization
- Footnotes
  - Templates
  - --- Author Lists
  - Author Name
  - Editor Lists
  - Editor Name
  - Field Substitutions
  - Repeated Citations
  - Title Capitalization
- Figures & Tables
  - --- Figures --- Tables
  - Separation & Punctuation

Space below tables and figures and whether or not to place a period after labels and captions.

| When figures and tables are inser<br>Separate from document text w<br>blank lines above and below eac<br>figure / table: | ted in-text:<br>th # of<br>h 2 |  |
|----------------------------------------------------------------------------------------------------|--------------------------------|--|
| When figures and tables are in a li<br>the document:                                                                     | st at the end of               |  |
| Separate each with a page b                                                                                              | reak                           |  |
| Separate with # of blank line<br>and below each figure / table                                                           | s above<br>2 •                 |  |
| Caption Punctuation                                                                                                    |                                |  |
| 📝 Place a period after the labe                                                                                          |                                |  |
| Place a period after the capt                                                                                            | ion                            |  |
| Place a period after the capt                                                                                            | Ion                            |  |

## **Setting Caption Options for Figures and Tables in Word**

| W                   | Class Outline-EndNote Styles.doc [Compatibility Mode] - Microsof                                                                                                    |
|---------------------|----------------------------------------------------------------------------------------------------|
| File Home Insert    | Page Layout References Mailings Review View EndNote X6                                                                                                    |
| Table of Contents * | AB Next Footnote<br>Insert<br>Footnotes Footnotes<br>Footnotes Footnotes Footnote Figures<br>Footnotes Footnotes Footnote Figures<br>Footnotes Footnote Figures<br>Footnotes Footnote Figures<br>Footnotes Footnote Figures<br>Footnotes Footnote Figures<br>Footnotes Footnote Figures<br>Footnotes Footnote Figures<br>Figures Figures<br>Figures<br>Figures Figures<br>Figures<br>Fi |
|                     | Caption<br>Figure 1<br>Options<br>Label: Figure<br>Position: Below selected item<br>New Label Delete Label Numbering<br>AutoCaption OK Cancel<br>Caption Numbering<br>Caption Numbering<br>Chapta<br>Chapta<br>Chapta<br>Chapta<br>Chapta<br>Chapta<br>Chapta<br>Chapta<br>Chapta<br>Chapta<br>Chapta<br>Chapta<br>Chapta<br>Chapta<br>Chapta<br>Chapta<br>Chapta<br>Chapta<br>Chapta<br>Chapta<br>Chapta<br>Chapta<br>Chapta<br>Chapta<br>Chapta<br>Chapta<br>Chapta<br>Chapta<br>Chapta<br>Cancel                                                                                                    |

To open the caption numbering options in Word select *Reference>Caption* from Word's *Insert* menu as shown below.

| Caption:  |                                              | Caption Numbering                | × |
|-----------|----------------------------------------------|----------------------------------|---|
| Table 1   |                                              | Eormat: I, II, III,              | • |
| Label:    | Table                                        | Include chapter number           |   |
| Position: | Above selected item 🔍                        | Use separator: - (hyphen)        | × |
| Exclude   | label from caption el Delete Label Numbering | Examples: Figure II-1, Table 1-A |   |

محتويات CD

![](_page_42_Figure_1.jpeg)

Web: <u>http://www.endnote.com/</u>

![](_page_43_Picture_0.jpeg)

**دانشگاه کردستان** University of Kurdistan زانکۆی کوردستان

![](_page_43_Picture_2.jpeg)

![](_page_43_Picture_4.jpeg)